# Log In Laporan Kepala Sekolah

Laporan Evaluasi Kepala Sekolah diperuntukkan Kepala Sekolah dapat dengan mudah melakukan monitoring dan memantau perkembangan digitalisasi di Lembaga Pendidikan.

Ouration 3 minute(s)

#### Contents

Introduction Step 1 - Buka Laporan Kepala Sekolah di Browser Laptop/Hp Anda Step 2 - Pilih Log In Sekarang Step 3 - Masukan Nomor Hp Anda Step 4 - Masukan 6 Digit OTP Step 5 - Selesai

Comments

#### Introduction

Anda dapat melihat perkembangan digitalisasi Lembaga di Laporan Kepala Sekolah ini, dan pastikan mengaktifkan semua Program Digital untuk menjadi lembaga Go Digital.

# Step 1 - Buka Laporan Kepala<br/>Sekolah di Browser Laptop/Hp<br/>AndaImage: Comparison of the second of the second o

#### Step 2 - Pilih Log In Sekarang

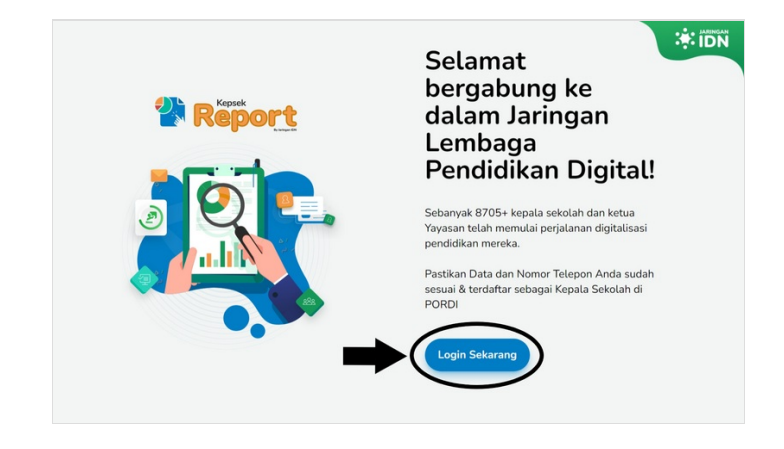

# Step 3 - Masukan Nomor Hp Anda

Masukan Nomor Hp Anda, pastikan **nomor Hp** dan **data** Anda sudah terdaftar di PORDI sebagai Kepala Yayasan, Kepala Sekolah / Wakil Kepala Sekolah.

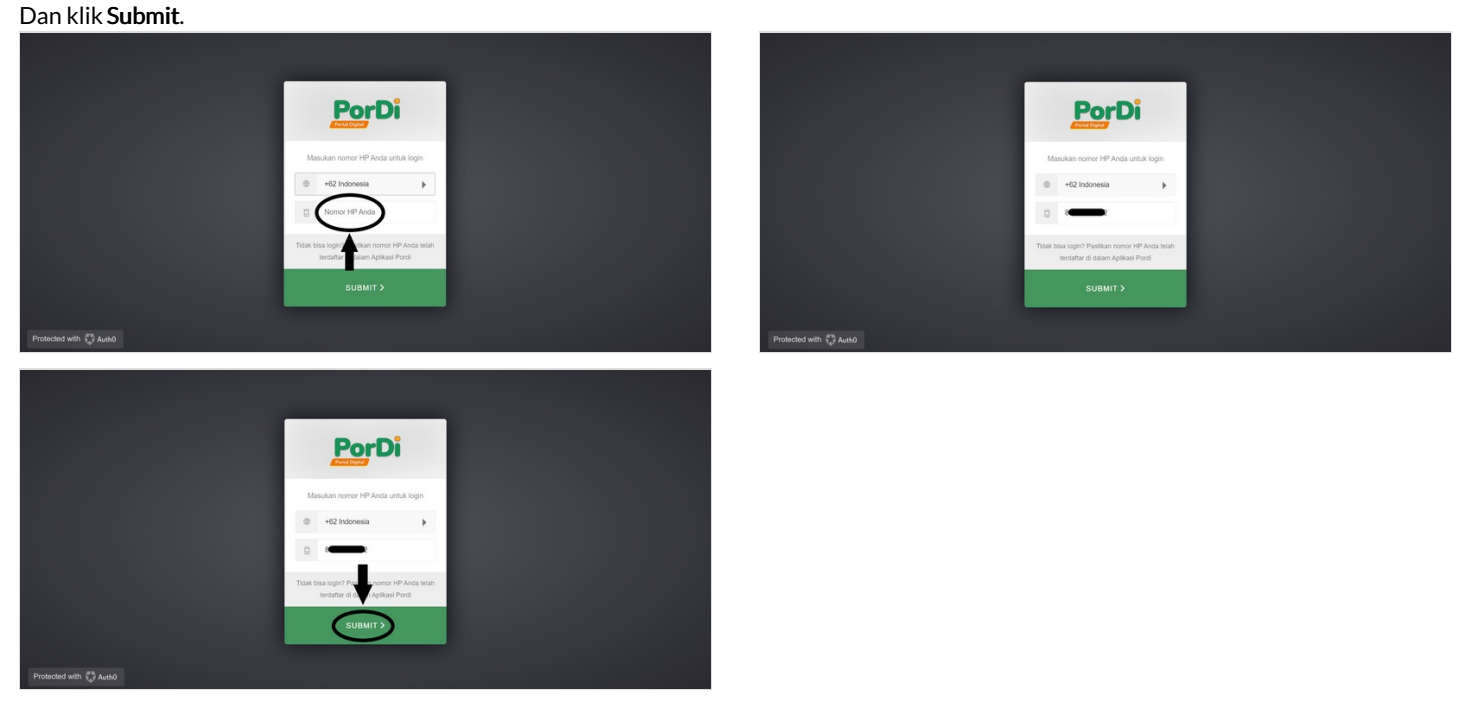

# Step 4 - Masukan 6 Digit OTP

Masukkan 6 digit kode otp yang dikirimkan oleh Jaringan IDN melalui SMS ke hp Anda. Dan klik **Submit**.

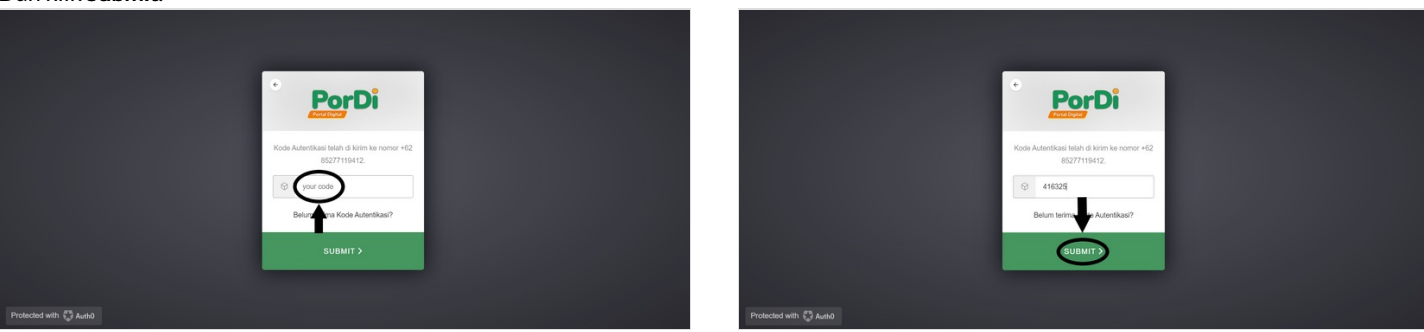

### Step 5 - Selesai

Selamat, Anda telah berhasil log in ke dalam Laporan Evaluasi Kepala Sekolah.

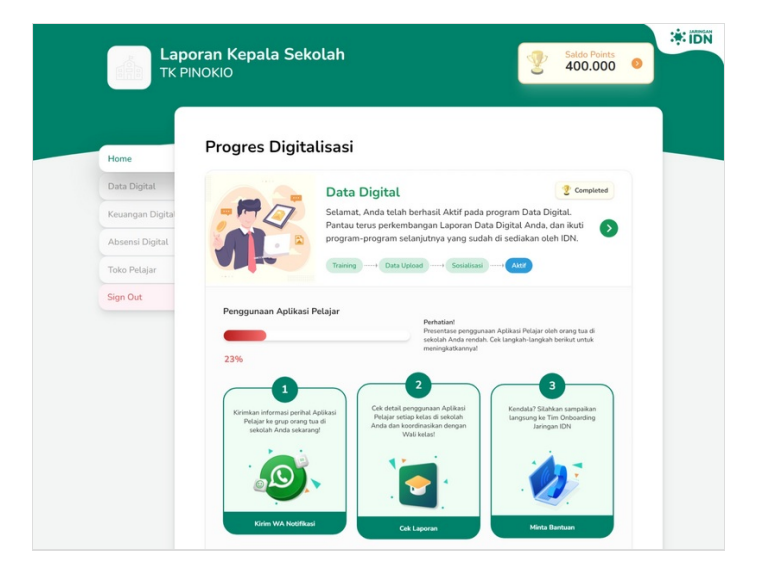